### How do I configure VPN Tunnel between two DI-804HV?

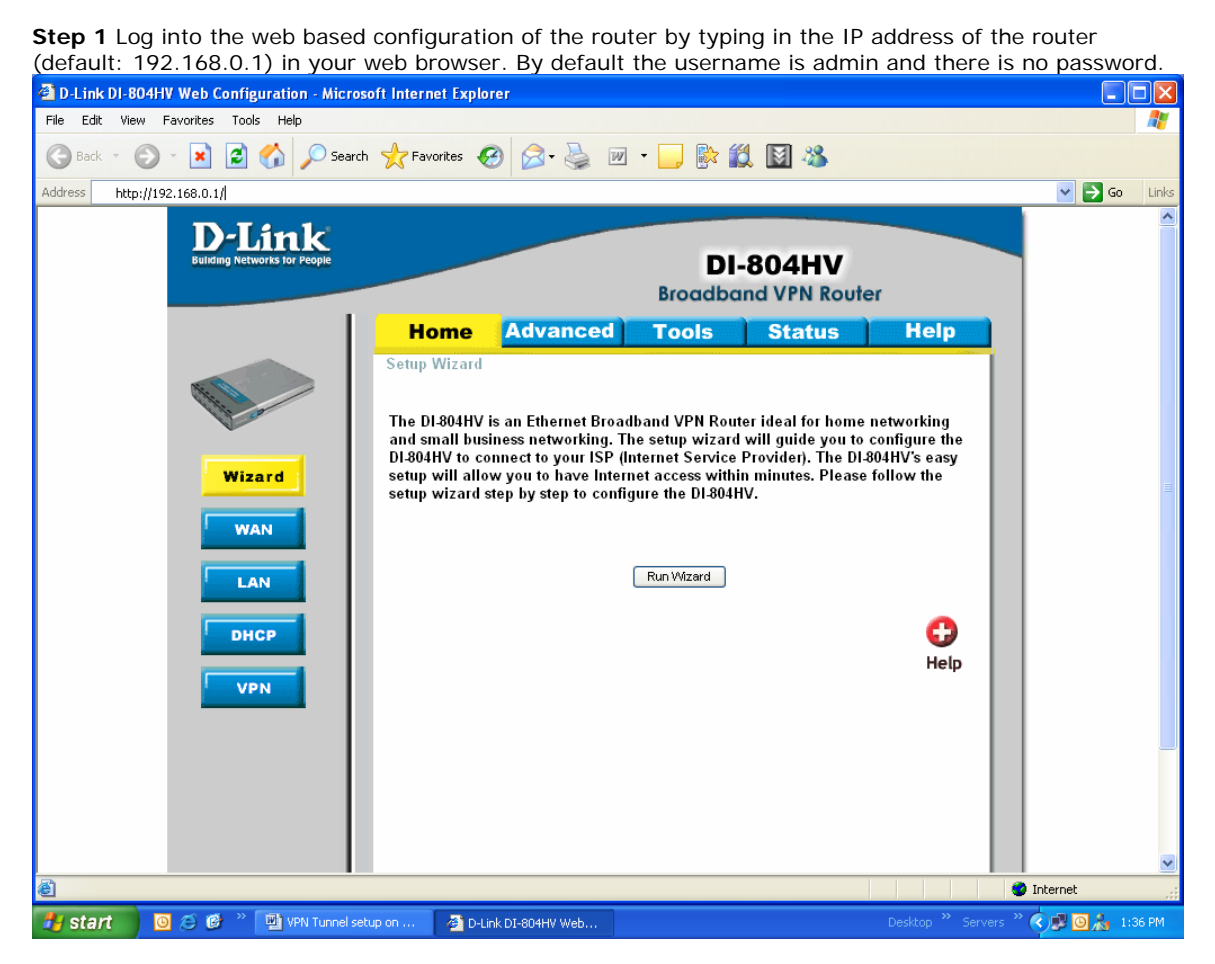

**Step 2** Click the VPN button on the left column, select the checkbox to Enable the VPN, and then in the box next to Max. number of tunnels, enter the maximum numbers of VPN tunnels that you would like to have connected.

| ink<br>orks for People                       | Bro          | DI-804HV<br>adband VPN Router |         |
|----------------------------------------------|--------------|-------------------------------|---------|
| Home                                         | Advanced Too | ols Status                    | Help    |
| VPN Settings                                 |              |                               |         |
|                                              | Item         | Setting                       |         |
| VPN                                          | 🗹 Enable     | 9                             |         |
| NetBIOS broadc                               | ast 🗹 Enable | 9                             |         |
| Max. number of t                             | tunnels 1    |                               |         |
|                                              |              |                               |         |
| ID                                           | Tunnel Name  | Method                        |         |
| 1                                            | Tunnel       | IKE V More                    |         |
| 2                                            |              | IKE 🖌 More                    |         |
| 3                                            |              | IKE 🔽 More                    |         |
| 4                                            |              | IKE 🔽 More                    |         |
| 5                                            |              | IKE 💊 More                    |         |
| Previous page<br>Dynamic VPN<br>View VPN Sta | Next page    | etting PPTP Server Setting    | el Help |

Step 3 In the space provided, enter the Tunnel Name for ID number 1, select IKE, and then click More.

**Step 4** In the Local Subnet and Local Netmask fields enter the network identifier for the local DI-804HV's LAN and the corresponding subnet mask.

**Step 5** In the Remote Subnet and Remote Netmask fields enter the network identifier for the remote DI-804HV 's LAN and the corresponding subnet mask.

**Step 6** In the Remote Gateway field enter the WAN IP address of the remote DI-804HV and in the Preshared Key field, enter a key which must be exactly the same as the Preshared Key that is configured on the remote DI-804HV.

Also enable Auto-Reconnect.

|                                  |            | Broadb          | and VPN Rout   | er   |
|----------------------------------|------------|-----------------|----------------|------|
| Home                             | Advanced   | Tools           | Status         | Help |
| VPN Settings                     | - Tunnel 1 |                 |                |      |
|                                  | ltem       |                 | Setting        |      |
| Tunnel Name                      |            | Tunnel          | , j            |      |
| Aggressive Mo                    | de         | Enable          |                |      |
| Local Subnet                     |            | 192.168.0.0     |                |      |
| Local Netmasi                    | (          | 255.255.255.0   |                |      |
| Remote Subne                     | et         | 192.168.1.0     |                |      |
| Remote Netma                     | ask        | 255.255.255.0   |                |      |
| Remote Gatew                     | /ay        | 165.165.146.12  |                |      |
| IKE Keep Alive<br>(Ping IP Addre | 5S)        |                 |                |      |
| Preshare Key                     |            | •••••           |                |      |
| Extended Auth                    | entication | Enable Enable   |                |      |
| (41011)                          |            | Server mode     | Set Local user |      |
|                                  |            |                 |                |      |
|                                  |            | Paceword        |                |      |
| IPSec NAT Tra                    | versal     | Enable          |                |      |
| Auto-reconnec                    | t          | Enable          |                |      |
| Remote ID                        |            | Type IP Address | ~              |      |
|                                  |            | Value           |                |      |
| Local ID                         |            | Type IP Address | *              |      |
|                                  |            | Value           |                |      |
| IKE Proposal I                   | ndex       | Select IKE Prop | oosal          |      |
| IPSec Proposa                    | il Index   | Select IPSec P  | Proposal       |      |

Step 7 Click Apply and then click on Select IKE Proposal...

Step 8 Enter a name for proposal ID number 1 and select Group 1, 2, or 5 from the DH Group dropdown menu.

**Step 9** Select DES or 3DES as the Encryption Algorithm and either SHA-1 or MD5 as the Authentication Algorithm.

Step 10 Enter a Lifetime value and then either select Sec. or KByte as the unit for the lifetime value.

**Step 11** Select 1 out of the Proposal ID dropdown menu and click Add To, which will add the proposal that was just configured to the IKE Proposal Index. Click Apply and then click Back.

| D-Link DI-804HV Web Configuration - Micro | osoft Internet Explo | orer               |           |              |             |              |                |           |
|-------------------------------------------|----------------------|--------------------|-----------|--------------|-------------|--------------|----------------|-----------|
| File Edit View Favorites Tools Help       |                      |                    |           |              |             |              |                |           |
| 🚱 Back 🝷 💮 👻 📓 🏠 🔎 Searc                  | ch 🤺 Favorites 🧹     | 😕 🍰 🗟              | • 🔜 除     | 🛍 📓 🕴        | 8           |              |                |           |
| Address http://192.168.0.1/               |                      |                    |           |              |             |              | × 6            | Go Links  |
|                                           |                      |                    | Broadb    | oand VPN     | Router      |              |                | ^         |
|                                           | Home                 | Advanced           | Tools     | Stat         | tus         | Help         |                |           |
|                                           | VPN Settings         | - Tunnel - Set IKE | Proposal  |              |             |              |                |           |
| The or                                    |                      | ltem               |           | Settin       | g           |              |                |           |
|                                           | IKE Proposal in      | dex                | - Empty - |              |             |              |                |           |
| Wizard                                    |                      |                    | R         | emove        |             |              |                |           |
|                                           |                      |                    |           |              |             |              |                |           |
| WAN                                       | 1 Proposal Na        | ame DH Group Er    | SDES V    | SHA1         | Life Lime I |              |                |           |
|                                           | 2                    | Group 1            |           |              | 0           | 360. V       |                |           |
| LAN                                       | 2                    | Group 1            |           |              | 0           | 360. •       |                |           |
| DHCR                                      |                      | Group 1            |           |              | 0           | 360.         |                |           |
|                                           | 4                    | Group 1            |           |              | 0           | 360.         |                |           |
| VPN                                       | 6                    | Group 1            |           |              | 0           | Sec. V       |                |           |
|                                           | 7                    | Group 1 🗸          | JUES V    | SHA1         | 0           | Sec. 💌       |                |           |
|                                           |                      | Group 1 🗸          | JDES V    | SHA1         | U           | Sec. 💌       |                |           |
|                                           | 8                    | Group 1 👻          | 3DES 💙    | SHA1 💟       | 0           | Sec. 💙       |                |           |
|                                           | y                    | Group 1 👻          | 3DES 💙    | SHA1 💟       | 0           | Sec. 💙       |                |           |
|                                           | 10                   | Group 1 🚩          | 3DES 🚩    | SHA1 🚩       | 0           | Sec. 🚩       |                |           |
|                                           |                      | Proposal ID 1      | Ad        | d to Proposa | lindex      |              |                |           |
|                                           |                      |                    |           |              |             |              |                |           |
|                                           |                      |                    |           | 9            | 🏏 🜔         | 9 🖯          |                | ~         |
| é                                         |                      |                    |           |              |             |              | 🌍 Internet     | .::       |
| 🛃 start 🛛 🧿 🖉 🥙 📑 VPN Tunnel s            | etup on 🦉 D-L        | ink DI-804HV Web   |           |              |             | Desktop 🎽 Se | ervers » 🔇 🕏 🧕 | 🚴 1:41 PM |

| D-Link DI-804HV Web Configuration - Microso | ft Internet Explorer              |                                         |                  |                   |
|---------------------------------------------|-----------------------------------|-----------------------------------------|------------------|-------------------|
| File Edit View Favorites Tools Help         |                                   |                                         |                  | <b>*</b>          |
| 🚱 Back 🝷 💿 👻 😰 🏠 🔎 Search                   | ravorites 🚱 🔗 🎍 🛙                 | i • 🔜 除 🛍 📓 🦓 👘                         |                  |                   |
| Address http://192.168.0.1/                 |                                   |                                         |                  | 💌 🛃 Go 🛛 Links    |
|                                             |                                   | Broadband VPN Route                     | er               |                   |
| 1                                           | Home Advanced                     | Tools Status                            | Help             |                   |
|                                             | VPN Settings - Tunnel - Set IKE P | roposal                                 |                  |                   |
|                                             | Item                              | Setting                                 |                  |                   |
|                                             | IKE Proposal index                | IKE01                                   |                  |                   |
| Wizard                                      |                                   | Remove                                  |                  |                   |
|                                             |                                   |                                         |                  |                   |
| WAN                                         | ID Proposal Name DH Group End     | rypt algorithm Auth algorithm Life Time | E Life Time Unit |                   |
|                                             | 2 Group 1 V                       | 3DES V SHA1 V 0                         | Sec. V           |                   |
|                                             | 3 Group 1 🗸                       | 3DES V SHA1 V 0                         | Sec. 💙           | =                 |
| DHCP                                        | 4 Group 1 🔽                       | 3DES V SHA1 V 0                         | Sec. 💙           |                   |
|                                             | 5 Group 1 💙                       | 3DES 💙 SHA1 💟 0                         | Sec. 💌           |                   |
| VPN                                         | 6 Group 1 👻                       | 3DES 💟 SHA1 💟 0                         | Sec. 💙           |                   |
|                                             | 7 Group 1 💟                       | 3DES 💙 SHA1 💙 0                         | Sec. 💙           |                   |
|                                             | 8 Group 1 🔽                       | 3DES 💙 SHA1 💙 0                         | Sec. 💙           |                   |
|                                             | 9 Group 1 👻                       | 3DES V SHA1 V 0                         | Sec. 💌           |                   |
|                                             | 10 Group 1 💌                      | 3DES 💙 SHA1 💙 0                         | Sec. 💙           |                   |
|                                             | Proposal ID 1                     | 🗸 🖌 🖌 🗸 🗸 🖌 Add to                      |                  |                   |
|                                             |                                   |                                         |                  |                   |
|                                             |                                   | () V)                                   | 3 🗘 📗            | ~                 |
| ê                                           |                                   |                                         |                  | Internet 🔡        |
| 🛃 start 💿 🖉 🥙 🔛 VPN Tunnel setu             | ip on 🚈 D-Link DI-804HV Web       |                                         |                  | 🔍 🥵 🥘 🚴 - 1:41 PM |
| Step 12 Click on Select IPSec P             | Proposal                          |                                         |                  |                   |

|                 |           | Broadb          | and VPN Route                           | er   |
|-----------------|-----------|-----------------|-----------------------------------------|------|
| Home            | Advanced  | Tools           | Status                                  | Help |
| VPN Settings -  | Tunnel 1  |                 |                                         |      |
|                 | ltem      |                 | Setting                                 |      |
| Tunnel Name     |           | Tunnel          | , i i i i i i i i i i i i i i i i i i i |      |
| Aggressive Mod  | e         | Enable          |                                         |      |
| Local Subnet    |           | 192.168.0.0     |                                         |      |
| Local Netmask   |           | 255.255.255.0   |                                         |      |
| Remote Subnet   |           | 192.168.1.0     |                                         |      |
| Remote Netma:   | sk        | 255.255.255.0   |                                         |      |
| Remote Gatewa   | y.        | 165.165.146.12  |                                         |      |
| IKE Keep Alive  | 2)        |                 |                                         |      |
| Preshare Key    | -/        | •••••           |                                         |      |
| Extended Auther | ntication | Enable          |                                         |      |
| (xAUTH)         |           | Server mode     | Set Local user                          |      |
|                 |           | Client mode     |                                         |      |
|                 |           | User Name       |                                         |      |
|                 |           | Password        |                                         |      |
| IPSec NAT Trave | ersal     | Enable          |                                         |      |
| Auto-reconnect  |           | Enable          |                                         |      |
| Remote ID       |           | Type IP Address |                                         |      |
| LocaLID         |           | Value           | ~                                       |      |
| Locario         |           | Value           |                                         |      |
| IKE Pronosal In | lex       | Select IKE Prov | oosal                                   |      |
| IPSec Proposal  | Index     | Select IPSec P  | konosel                                 |      |

Step 13 Enter a name for proposal ID number 1 and select Group 1, 2, 5, or None from the DH Group dropdown menu.

Step 14 Select ESP or AH as the Encapsulation Protocol.

**Step 15** Select DES or 3DES as the Encryption Algorithm and either SHA-1, MD5, or None as the Authentication Algorithm.

Step 16 Enter a Lifetime value and then either select Sec. or KB as the unit for the lifetime value.

**Step 17** Select 1 out of the Proposal ID dropdown menu and click Add To, which will add the proposal that was just configured to the IPSec Proposal Index. Click Apply and then click Restart.

| 🕘 D-Link DI-804HV Web Configuration - M                   | icrosoft Internet Explorer                             |                     |  |  |  |  |  |
|-----------------------------------------------------------|--------------------------------------------------------|---------------------|--|--|--|--|--|
| File Edit View Favorites Tools Help                       |                                                        | <b>**</b>           |  |  |  |  |  |
| 🔇 Back 🝷 🔊 - 💌 😰 🏠 🔎 Search 👷 Favorites 🤣 😥 - چ 🔟 👻 🥁 📓 🦓 |                                                        |                     |  |  |  |  |  |
| Address http://192.168.0.1/                               |                                                        | 💌 🔁 Go 🛛 Links      |  |  |  |  |  |
|                                                           | Home Advanced Tools Status Help                        |                     |  |  |  |  |  |
|                                                           | VPN Settings - Tunnel - Set IPSEC Proposal             |                     |  |  |  |  |  |
|                                                           |                                                        |                     |  |  |  |  |  |
| 11 00                                                     | IPSec Pronosal index                                   |                     |  |  |  |  |  |
|                                                           | in deer reposed index                                  |                     |  |  |  |  |  |
| Wizard                                                    | Remove                                                 |                     |  |  |  |  |  |
|                                                           |                                                        |                     |  |  |  |  |  |
| WAN                                                       | ID Proposal DH Group Encap Encrypt Auth Life Life Time |                     |  |  |  |  |  |
|                                                           | 1 IPSEC01 Group 1 V ESP V 3DES V SHA1 V 3000 Sec. V    |                     |  |  |  |  |  |
| LAN                                                       | 2 None V ESP V 3DES V None V 0 Sec. V                  |                     |  |  |  |  |  |
|                                                           | 3 None V ESP V 3DES V None V 0 Sec. V                  |                     |  |  |  |  |  |
| DACP                                                      | 4 None V ESP V 3DES V None V 0 Sec. V                  |                     |  |  |  |  |  |
| VPN                                                       | 5 None V ESP V 3DES V None V 0 Sec. V                  | =                   |  |  |  |  |  |
|                                                           | 6 None V ESP V 3DES V None V 0 Sec. V                  |                     |  |  |  |  |  |
|                                                           | 7 None V ESP V 3DES V None V 0 Sec. V                  |                     |  |  |  |  |  |
|                                                           | 8 None V ESP V 3DES V None V 0 Sec. V                  |                     |  |  |  |  |  |
|                                                           | 9 None V ESP V 3DES V None V 0 Sec. V                  |                     |  |  |  |  |  |
|                                                           | 10 None V ESP V 3DES V None V 0 Sec. V                 |                     |  |  |  |  |  |
|                                                           |                                                        |                     |  |  |  |  |  |
|                                                           | Proposal ID 1 Add to Proposal index                    |                     |  |  |  |  |  |
|                                                           |                                                        |                     |  |  |  |  |  |
|                                                           | 9 9 9                                                  | -                   |  |  |  |  |  |
|                                                           | Back Apply Cancel Help                                 |                     |  |  |  |  |  |
| Cone Cone                                                 |                                                        | 👂 Internet          |  |  |  |  |  |
| 🛃 start 🛛 🙆 🧭 🖗 🔍 🕎 VPN Tunr                              | nel setup on 👌 D-Link DI-804HV Web Desktop 🎽 Servers 🤇 | ° 🔇 🖻 🧕 🎥 1:43 PM 👘 |  |  |  |  |  |

**Step 18** Follow these instructions to configure your Other DI-804HV using the exact same settings for the IKE Proposal and the IPSec Proposal. Also make sure that Step 4 is configured to reflect the LAN settings for what is now the Local DI-804HV and that Steps 5 & 6 are configured to reflect the Subnet and WAN IP of what is now the Remote DI-804HV

**Step 19** To establish the connection, open a command prompt and ping an IP address of a computer on the remote LAN. Once you receive replies the tunnel has been established.